## Hermes JMS Configuration for Java MQ

Hermes JMS Home Page is at <u>http://www.hermesjms.com/confluence/display/HJMS/</u><u>Home</u>. There are installation instructions at the site. Follow the installation instructions to get the product installed, then follow the instructions below to configure it to work with Java MQ. Note that it will only work if your Java MQ is installed to use default port 7676.

Start HermesJMS. You should see a window similar to the fragment here.

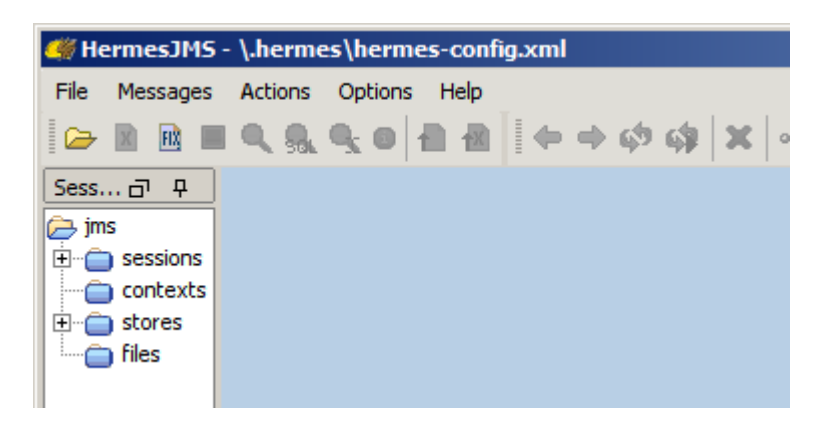

Expand the sessions pane so it is a bit wider then what it is by default and right-click anywhere inside the Sessions pane. Choose New->New session ...

| <i>∰</i> HermesJ                                                                                 | MS -           | \.hermes\l                | hermes-coi  | nfig.xml |             |                                         |              |                                                   |
|--------------------------------------------------------------------------------------------------|----------------|---------------------------|-------------|----------|-------------|-----------------------------------------|--------------|---------------------------------------------------|
| File Messag                                                                                      | ges            | Actions Op                | otions Help | 1        |             |                                         |              |                                                   |
| 🗁 🗷 🖻                                                                                            |                | 🔍 👧 🍕                     |             | • •      | ¢ 9         | 🇯  🗶 🕷 🗈 🕻                              | B 🗋 🖍 🕱      | 1 🕅 🔁 🏅                                           |
| Sessions                                                                                         |                |                           | <b>∂</b> ₽  | 💽 JavaM  | Q qFii      | nanceOut × 💽                            | JavaMQ qB    | ErrorOut                                          |
| 🕞 ims 🕝                                                                                          |                |                           |             |          | _           |                                         | 1            |                                                   |
| <u> </u>                                                                                         |                |                           |             |          |             |                                         |              | I JMSDestination                                  |
| 🖃 🗁 sessic                                                                                       |                | New                       |             | •        | 8           | New session                             | <u> </u>     | JMSDestinatio                                     |
| E. E. Fi                                                                                         | <br>[≱         | New<br>Edit               |             | •        |             | New session                             | - <u>}</u> - | JMSDestinatio<br>FinanceOut                       |
| ⊡ 🧀 sessio<br>⊡ 🍃 Fi<br>⊡ - 🍃 💀                                                                  | <b>7</b>       | New<br>Edit               |             | •        | 8<br>()     | New session<br>New Context              | Create       | JMSDestination<br>FinanceOut<br>new JMS session.  |
| E<br>E<br>E<br>E<br>E<br>E<br>E<br>E<br>E<br>E<br>E<br>C<br>E<br>C<br>E<br>C<br>E<br>C<br>E<br>C | <b>)</b><br>)) | New<br>Edit<br>Properties | ,           | ×        | 8<br>6<br>0 | New session<br>New Context<br>Add queue | Create       | JMSDestination<br>IFinanceOut<br>new JMS session. |

Replace <new> with JavaMQ and click the Apply button

| 🐗 Preferences                    |           |       |              | ×        |  |  |
|----------------------------------|-----------|-------|--------------|----------|--|--|
| Session                          |           |       |              | 1        |  |  |
| Session: JavaM                   | IQ 🗾      | Use ( | Consumer: 🕅  |          |  |  |
| Audit:                           |           | Re    | econnects: 0 |          |  |  |
| Plug In                          |           |       |              |          |  |  |
| Default                          |           |       |              | •        |  |  |
| Property                         |           |       | Value        |          |  |  |
| Connection Factory               |           |       |              |          |  |  |
| Connection Factory               |           |       |              | [        |  |  |
| Class: hermes.NullConnectionFa   | actory    | Loade | er: System   |          |  |  |
| Property                         |           |       | Value        |          |  |  |
| Destinations                     |           |       |              |          |  |  |
| Name                             | ShortN    | ame   | Domain       |          |  |  |
| examples.xml                     |           |       | QUEUE        |          |  |  |
| fix.xml                          |           |       | QUEUE        | <b>-</b> |  |  |
| Connection                       |           |       |              |          |  |  |
| ClientID: User: Password: Shared |           |       |              |          |  |  |
| Sessions Providers General R     | Renderers |       |              |          |  |  |
|                                  |           | ОК    | Cancel       | Apply    |  |  |

Click on the Providers Tab, right click anywhere inside the Classpath Groups pane and choose Add Group

| 🐗 Preferences                                  |                    |             | ×         |
|------------------------------------------------|--------------------|-------------|-----------|
| ClasspathGroups                                |                    |             | 1         |
| ClasspathGroups containing JMS providers and d | lependent librarie | es.         |           |
| Classpath                                      | Groups             |             | <b>vi</b> |
| OpenMQClassPathGroup                           |                    |             |           |
|                                                | <b></b>            | Add Group   |           |
|                                                |                    | Remove Grou | p 📃       |
| Sessions Providers General Renderers           |                    | Rename      |           |
|                                                | ОК                 | Cancel      | Apply     |

Name the group JavaMQClasspahGroup. Right-click on the long button called Library and choose Add JAR(s).

| 🐗 Prefer  | ences                |              |                        |        | ×     |
|-----------|----------------------|--------------|------------------------|--------|-------|
| Classpath | Groups               |              |                        |        |       |
| Classpat  | hGroups containing J | MS providers | and dependent librarie | s.     |       |
|           |                      | Clas         | sspath Groups          |        |       |
| 🛨 Open    | MQClassPathGroup     |              |                        |        |       |
| 🖃 JavaN   | 1QClasspathGroup     |              |                        |        |       |
|           | Add JAR(s)           |              | Library                |        |       |
|           | Remove JAR(s)        |              |                        |        |       |
| 1         | Copy to              | •            |                        |        |       |
|           | Move to              | •            |                        |        |       |
|           |                      |              |                        |        |       |
|           |                      |              |                        |        |       |
|           |                      |              |                        |        |       |
|           |                      |              |                        |        |       |
| Sessions  | Providers General    | Renderers    |                        |        |       |
|           |                      |              | ОК                     | Cancel | Apply |

Navigate to your GlassFish application server's imq/lib directory, or your standalone Java MQ installation's lib directory. For OpenESB installed to C:/sun on Windows it will be something like:

C:\Sun\openesb\glassfish-v2-ur2-b04-patch-20080929\imq\lib

This should work whether the imq/lib comes from Java MQ 4.1, OpenESB installation, GlassFishESB installation or Java CAPS 6 installation.

| Open         | _                                     |                                                                                                    |   |         |        |
|--------------|---------------------------------------|----------------------------------------------------------------------------------------------------|---|---------|--------|
| Look in:     | 🛅 lib                                 |                                                                                                    | * | 🧷 📁 🖽 📼 | 1      |
|              | My Doci                               | uments                                                                                                    |   | A       |        |
|              | 🛛 😼 My Com                            | iputer                                                                                                    | _ |         |        |
| My Recent    | Se C_Driv                             | ve (C:)                                                                                                    |   |         |        |
| Documents    | 🚞 Sun                                 | E Contraction of the second second second second second second second second second second second second second |   |         |        |
| 1000         | i i i i i i i i i i i i i i i i i i i | penesb                                                                                                    |   |         |        |
|              |                                       | glassfish-v2-ur2-b04-patch-20080929                                                                             |   |         |        |
| Desktop      |                                       | imq                                                                                                    |   |         |        |
|              |                                       | ja lib.                                                                                                    |   |         |        |
|              | imqhttp.w                             | ar                                                                                                    | N |         |        |
|              | imqhttps.v                            | war                                                                                                    |   |         |        |
| iy Documenca | imqjmsra.ı                            | rar                                                                                                    |   |         |        |
|              | imqjmx.jai                            | r                                                                                                    |   |         |        |
| - <u></u>    | imqservlet                            | t.jar                                                                                                    |   |         |        |
| My Computer  | imqutil.jar                           |                                                                                                    |   |         |        |
|              | 12                                    |                                                                                                    |   |         |        |
|              | File <u>n</u> ame:                    |                                                                                                    |   |         | Open   |
| My Network   | Files of type:                        | All Files                                                                                                    |   |         | Cancel |

Choose the following JARs. Not all may be required by I did not spend the time figuring out the minimum necessary set. fscontext.jar imq.jar imqadmin.jar imqbroker.jar imqproker.jar imqutil.jar imqxm.jar jaxm-api.jar jhall.jar

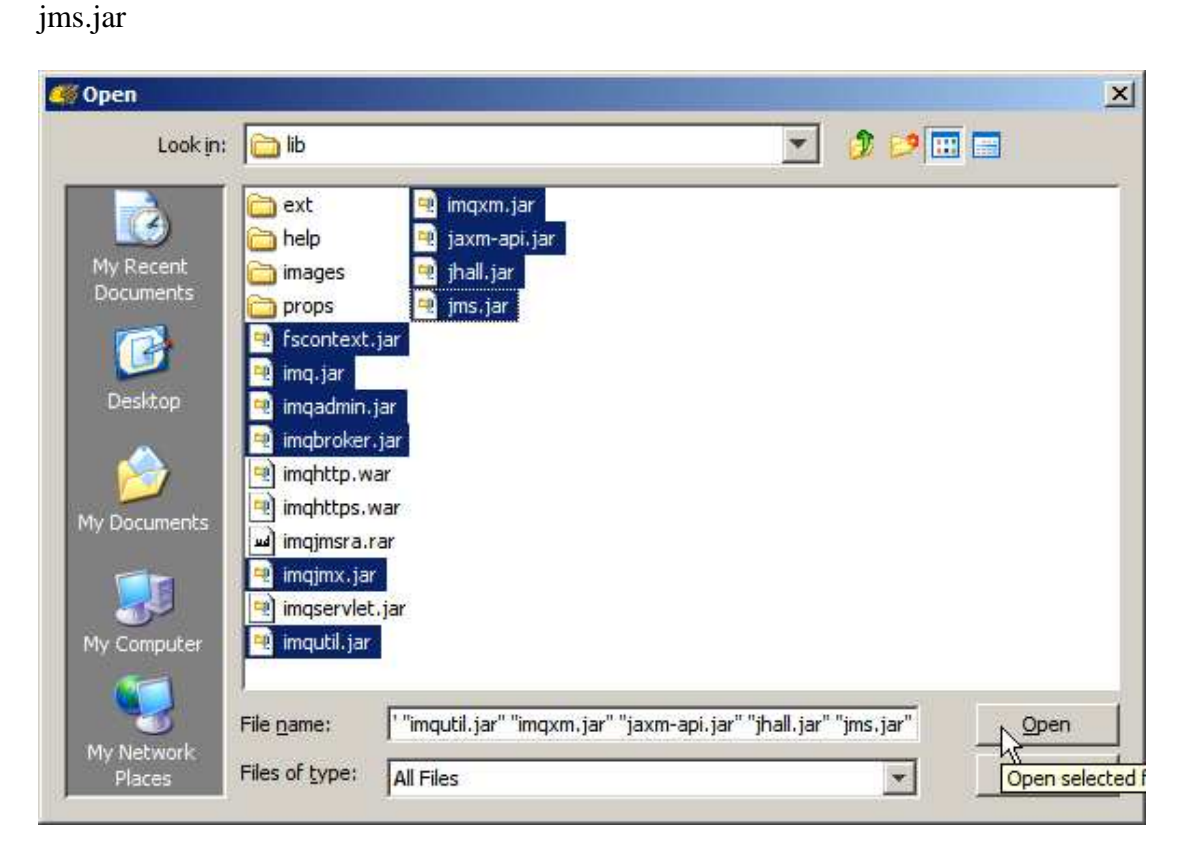

Allow Hermes to scan the JARs.

| W Preferences                                                                                                    | ×           |
|----------------------------------------------------------------------------------------------------|-------------|
| ClasspathGroups                                                                                                    |             |
| ClasspathGroups containing JMS providers and dependent libraries.                                                                                                    |             |
| Classpath Groups                                                                                                    |             |
| OpenMQClassPathGroup                                                                                                    |             |
| JavaMQClasspathGroup                                                                                                    |             |
| Library                                                                                                    |             |
|                                                                                                    |             |
| Please choose                                                                                                    | ×           |
| Hermes will scan the JAR(s) for JMS connection factories when you confirm this dialog.<br>You only need to do this if you're not using JNDI and it can take some time if the library is v<br>If using BEA WebLogic select "Don't scan" | very large. |
| ScanDo                                                                                                    | n't scan    |
|                                                                                                    |             |

Once the JARs are scanned the Library will list all the JARs. Click the Apply button.

| 🦇 Preferences 🔀                                                          |
|--------------------------------------------------------------------------|
| ClasspathGroups                                                          |
| ClasspathGroups containing JMS providers and dependent libraries.        |
| Classpath Groups                                                         |
| OpenMQClassPathGroup                                                     |
| JavaMQClasspathGroup                                                     |
| Library                                                                  |
| C:\Sun\openesb\glassfish-v2-ur2-b04-patch-20080929\imq\lib\fscontext.jar |
| C:\Sun\openesb\glassfish-v2-ur2-b04-patch-20080929\imq\lib\imq.jar       |
| C:\Sun\openesb\glassfish-v2-ur2-b04-patch-20080929\imq\lib\imqadmin.jar  |
| C:\Sun\openesb\glassfish-v2-ur2-b04-patch-20080929\imq\lib\imqbroker.jar |
| C:\Sun\openesb\glassfish-v2-ur2-b04-patch-20080929\imq\lib\imqjmx.jar    |
| C:\Sun\openesb\glassfish-v2-ur2-b04-patch-20080929\imq\lib\imqutil.jar   |
| C:\Sun\openesb\glassfish-v2-ur2-b04-patch-20080929\imq\lib\imqxm.jar     |
| C:\Sun\openesb\glassfish-v2-ur2-b04-patch-20080929\imq\lib\jaxm-api.jar  |
| C:\Sun\openesb\glassfish-v2-ur2-b04-patch-20080929\imq\lib\jhall.jar     |
| C:\Sun\openesb\glassfish-v2-ur2-b04-patch-20080929\imq\lib\jms.jar       |
|                                                                          |
|                                                                          |
| Sessions Providers General Renderers                                     |
| OK Cancel Apply                                                          |

Click the Apply and the OK buttons.

Right-click the JavaMQ session and choose Edit to open configuration dialogue again.

Pull down the Loader menu and choose the JavaMQClasspathGroup. Pull down the Class menu and choose the com.sun.messaging.QueueConnectonFactory class. Click OK.

| Session: Ja                     | vaMQ               | Use Consumer:                |  |  |  |
|---------------------------------|--------------------|------------------------------|--|--|--|
| Audit:                          |                    | Reconnects: 0                |  |  |  |
| Plug In                         |                    | القلين.                      |  |  |  |
| Default                         |                    |                              |  |  |  |
| Property                        | 4                  | Value                        |  |  |  |
| Class: com.sun.messaging.Queue( | ConnectionFactory  | Loader: JavaMQClasspathGroup |  |  |  |
|                                 | 1                  | g                            |  |  |  |
| Destinations                    |                    |                              |  |  |  |
| B Lange of C                    | ShortName          | Domain                       |  |  |  |
| Name                            | examples.xml QUEUE |                              |  |  |  |
| examples.xml<br>fix.xml         |                    | QUEUE                        |  |  |  |
| Connection                      | User:              | QUEUE Password:              |  |  |  |

Right-click JavaMQ session and choose New->Add queue ...

| Sessions |         |                    | a 4 | 00 | DpenMQSe | ession        | qFir     | nanceOut               | OpenM     | QSe | ssio  |
|----------|---------|--------------------|-----|----|----------|---------------|----------|------------------------|-----------|-----|-------|
| jms      |         |                    |     |    | #        |               |          | JMSMe                  | ssageID   |     | JMS   |
| Eles     |         |                    |     |    |          |               | 0        | ID:387-129             | .150.152  | qEr | rorOu |
| E 2 Java | мо      |                    |     |    |          |               |          |                        |           |     |       |
| 🕀 💈 Ope  |         | New                |     |    | •        | \$            | Ne       | w session              |           |     |       |
| context: | )       | Edit               |     |    |          | ß             | Ne       | w Context              |           |     |       |
| files    |         | Properties         |     |    |          | Ø             | Ad       | d queue                | N         |     | ="1.  |
|          | Þ       | Duplicate          |     |    |          | đ             | Ad       | d topic                | 7         |     |       |
|          | G       | Discover           |     |    |          | 6             | Ad       | d durable              | Add a new | que | ue.   |
|          | ×       | Delete             |     |    | Ctrl+X   | <b>B</b>      | Ne       | w Message              | Store     |     |       |
|          | GA<br>× | Discover<br>Delete |     |    | Ctrl+X   | U<br>67<br>17 | Ad<br>Ad | d durable<br>w Message | Add a new | que | 20    |

Add queue qFinanceOut, or whatever Queue you need to snoop on.

| 🀗 Destination Properties | ×            |
|--------------------------|--------------|
| Hermes Properties        | 1            |
| 1 di 💼 🗣 🕈               |              |
| Misc                     |              |
| Name                     | qFinanceOut  |
| ShortName                |              |
| Selector                 |              |
| Domain                   | QUEUE        |
| Durable                  | False        |
| DurableName              |              |
| Username                 |              |
| Password                 |              |
| Name                     | ding in INDI |
|                          |              |
| Hermes                   |              |
|                          | OK Cancel    |

Right click on the JavaMQ session and choose New->Add topic ...

Add topic tMyTopic, or whatever topic you would like to snoop on.

Delete fix.xml and examples.xml under JavaMQ if you like.

| Sessions   |              | 07 P       | O JavaMQ qErrorOul    | 🧿 JavaMQ qFinanceOut 🛛 🗙               |
|------------|--------------|------------|-----------------------|----------------------------------------|
| jms        |              | -          | #                     | JMSMessageID JMSDes                    |
| E Sessions |              |            |                       | 0 ID:380-129.150.152 qFinanceOut       |
| DavaMQ     | ~            |            |                       |                                        |
| 🔍 💽 fix.xm | . <b>.</b> . |            |                       |                                        |
| • QErro    |              | New        | •                     |                                        |
| qFina      | )            | Edit       |                       |                                        |
|            | ١            | Properties |                       |                                        |
|            | Þ            | Duplicate  |                       |                                        |
| i 📋 files  | 6.           | Discover   |                       |                                        |
|            | ×            | Delete     | Ctrl+X                |                                        |
|            | 0            | Browse     | Delete the queue, top | ic, session, context or message store. |

Once the JavaMQ session is configured and queues and topics of interest are configured we can interact with the Java MQ broker, view messages in destinations, truncate destinations (delete all messages) and so on. The functionality of Hermes JSM can be used as required.

| 🥰 HermesJMS - \.herm        | ies\hermes-con                            | fig.xml                  |                     |
|-----------------------------|-------------------------------------------|--------------------------|---------------------|
| File Messages Actions       | Options Help                              |                          | 14 12               |
|                             | L Q 0 1 1 1 1 1 1 1 1 1 1 1 1 1 1 1 1 1 1 | • • •                    | 🖌 🗣 🗈 💼             |
| Sessions                    | a 4                                       | 💽 JavaMQ qFinance        | eOut × 💽 Jav        |
| 🤁 jms                       |                                           | #                        | JMSMessageI         |
| E 2 Files                   |                                           | 0                        | ID:380-129.150.15   |
| E 2 JavaMQ                  |                                           |                          |                     |
| @ qFinanceQ                 | New                                       | •                        | 7                   |
| 🕀 🔁 OpenMQSessio            | 🕼 Edit                                    |                          |                     |
| contexts     final contexts | Properties                                |                          |                     |
| files                       | Duplicate                                 |                          |                     |
|                             | Discover                                  |                          |                     |
|                             | 💢 Delete                                  | Ctrl+X                   |                     |
| $\rightarrow$               | Browse                                    | Ctrl+B                   | l version="1        |
|                             | Browse with                               | selector Browse the queu | e, topic or context |
|                             | 🔍 Search                                  |                          | 1000-10-11112       |
| $\rightarrow$               | 😴 Truncate                                |                          |                     |
| $\rightarrow$               | 🔯 Watch                                   | •                        | Number>201 </td     |
|                             | Record to                                 |                          | Quantity>21<        |
|                             | 🖹 Save all as X                           | ۹L                       | and an except of    |
|                             | Replay to                                 | •                        | Number>202 </td     |
|                             | Unsubscribe.                              |                          | Quantity>22<        |
| 3                           | Cascade/Coll                              | apse                     |                     |
|                             | 🕂 Expand                                  |                          | Number>203 </td     |
|                             | Collapse                                  |                          | Quantity>23<        |